## دليل البدء السريع لانشاء حساب EVV

# يتم إنشاء جميع حسابات EVV Portal باستخدام بوابة EVV Portal الإلكترونية.

#### قبل البدء في هذه العملية، ترجى ملاحظة ما يلي:

يمكن **للمستهلكين** إكمال هذه العملية على جهاز كمبيوتر أو جهاز ذكي أو جهاز لوحي.

يجب أن يكمل **موظفو PCA** هذه الخطوات من الجهاز الذكي الذي سيستخدمونه في EVV لأنهم سيقومون . بتنزيل تطبيق EVV للهواتف المحمولة.

يتعين التسجيل للحصول على حساب EVV قبل تنزيل تطبيق EVV للهواتف المحمولة.

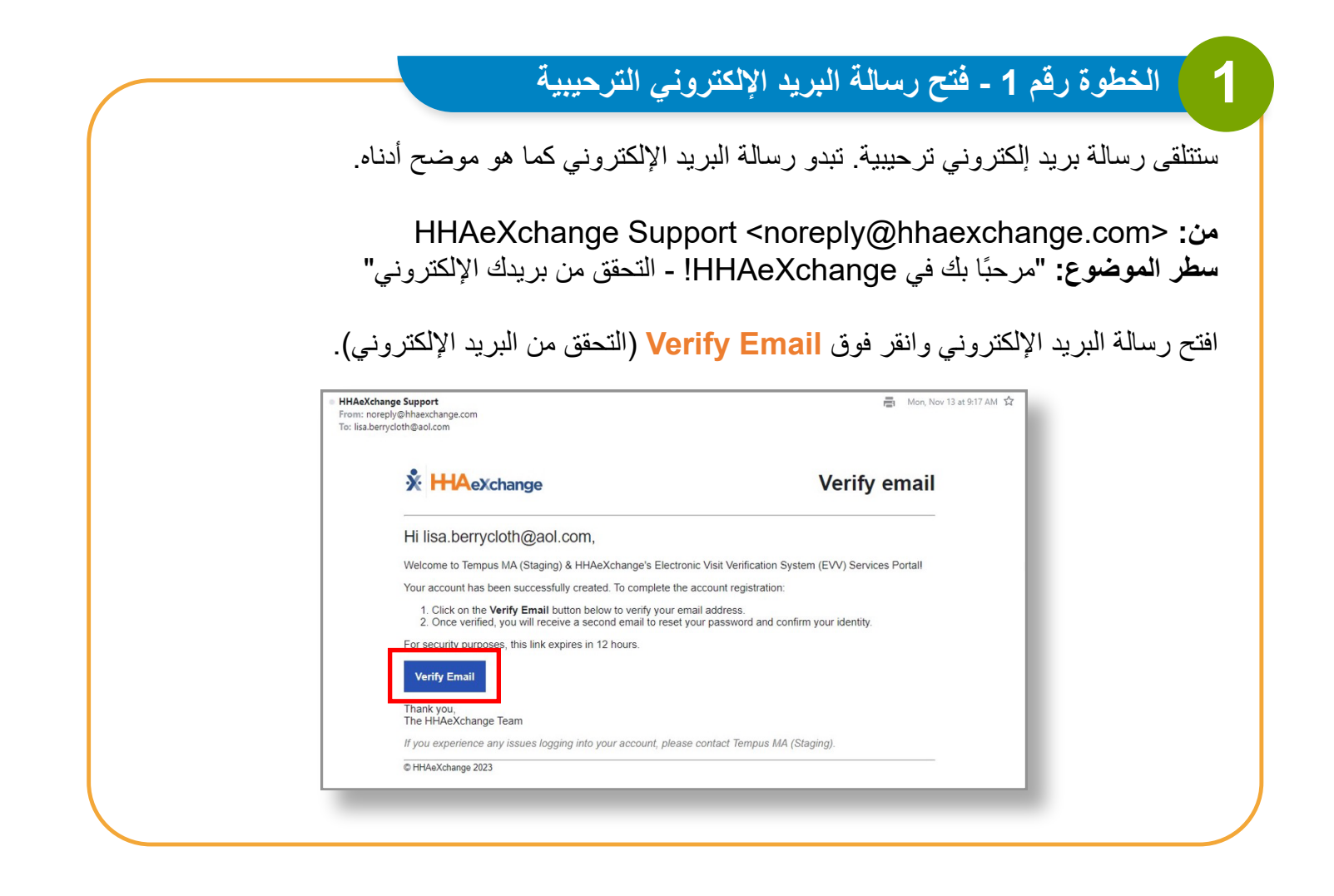

2

ستظهر نافذة Email Verified (تم التحقق من البريد الإلكتروني). بعد فترة وجيزة، ستتلقى رسالة بريد إلكتروني أخرى بعنوان **تعيين كلمة المرور**.

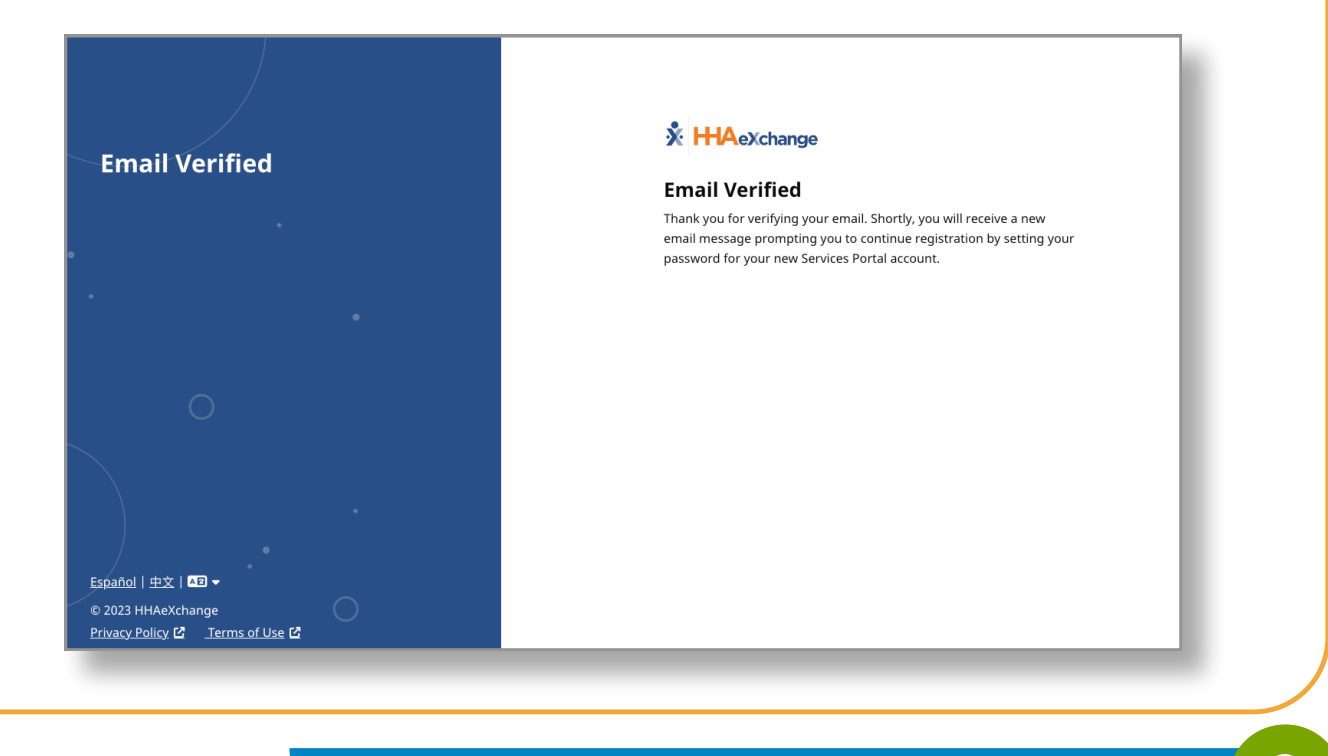

### 3 الخطوة رقم 3 - إرسال رسالة بريد إلكتروني لتعيين كلمة المرور

افتح رسالة البريد الإلكتروني من HHAeXchange بعنوان Set password (تعيين كلمة المرور). انقر فوق، أو اضغط على الزر Set Password (تعيين كلمة المرور) الأزرق. إذا انتهت صلاحية رابط رسالة البريد الإلكتروني لديك، فراجع دليل البدء السريع "كيفية إنشاء حساب EVV عند انتهاء صلاحية الرابط الخاص بك".

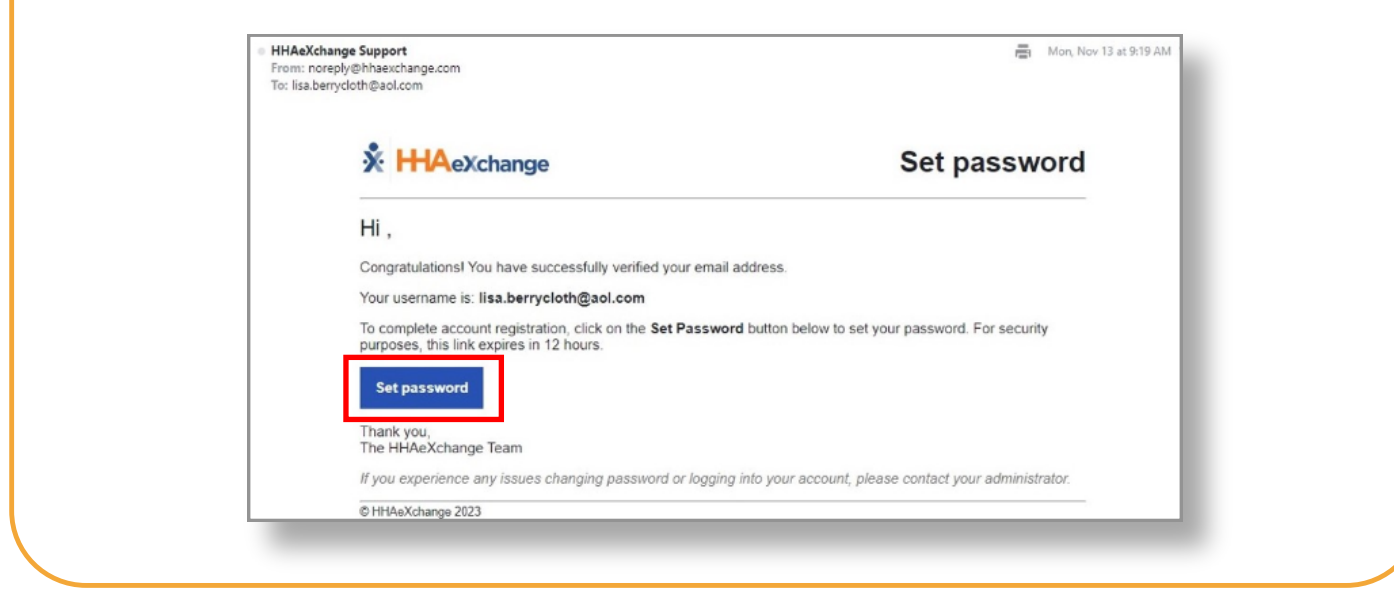

## 4 الخطوة رقم 4 - تعيين كلمة المرور

تعني أنه يمكن استخدام أي رمز خاص.

سيؤدي ذلك إلى فتح نموذج **Set Password (تع**يين كلمة المرور). ستتم إضافة عنوان بريدك الإلكتروني مسبقًا.

في مربع New Password (كلمة مرور جديدة)، اكتب كلمة المرور الجديدة التي تريدها. ثم اكتب كلمة المرور مرة أخرى في مربع Confirm Password (تأكيد كلمة المرور).

| Weicome to HHAPXchandel Please create volir new has                                                                                                    | ssword below                                                                                           |                                           |       |
|----------------------------------------------------------------------------------------------------|----------------------------------------------------------------------------------------------------|-------------------------------------------|-------|
| Email                                                                                                    |                                                                                                    |                                           |       |
| Email                                                                                                    | lisa.berrycloth@aol.com                                                                                |                                           |       |
|                                                                                                    |                                                                                                    |                                           |       |
| New Password                                                                                                    |                                                                                                    |                                           |       |
|                                                                                                    | 0                                                                                                    |                                           |       |
| Confirm Password                                                                                                    |                                                                                                    |                                           |       |
|                                                                                                    | ۲                                                                                                    |                                           |       |
| Must not contain your username     Must not contain more than 4 repeated or se     Must not contain any of the following words:     password  Last 4 digits of SSN  7777  Date Of Birth  fulname | quential characters<br>hhaexchange, qwerty,                                                            |                                           |       |
| <ul> <li>Your password:</li> <li>Can contain all A</li> <li>Must be 8 - 64 ch</li> <li>Must not contain</li> <li>Must pot contain</li> </ul>                                                     | SCII/Unicode characters incl<br>naracters in length<br>n your username<br>n more than 4 repeated or se | uding emojis and s<br>quential characters | paces |

#### 5 ) الخطوة رقم 5 - التحقق من المعلومات

اكتب آخر أربعة أرقام من رقم الضمان الاجتماعي (SSN) وتاريخ ميلادك للتحقق من هويتك. ثم انقر فوق زر Verify (التحقق).

ملاحظة: بعد تغيير كلمة المرور الخاصة بك، ستتلقى رسالة تأكيد بعنوان Password Changed (تم تغيير كلمة المرور) عبر البريد الإلكتروني من HHAeXchange. لست بحاجة إلى تنفيذ أي إجراء بشأن رسالة البريد الإلكتروني هذه.

|        | Set Password                                                                                                    |  |
|--------|----------------------------------------------------------------------------------------------------|--|
|        | Welcome to HHAeXchange! Please create your new password below.                                                                                                    |  |
|        | Email                                                                                                    |  |
|        | annesmith99@yahoomail.com                                                                                                    |  |
|        | New Password                                                                                                    |  |
|        | ······································                                                                                                    |  |
|        | Confirm Password                                                                                                    |  |
|        | lisa.berrycloth@aol.com@                                                                                                    |  |
|        | <ul> <li>Must be 8 - 64 characters in length</li> <li>Must not contain your username</li> <li>Must not contain more than 4 repeated or sequential characters</li> <li>Must not contain any of the following words: hhaexchange, qwerty, password</li> </ul> |  |
|        | Last 4 digits of SSN                                                                                                    |  |
|        | 7777                                                                                                    |  |
|        | Date Of Birth                                                                                                    |  |
| Verify | 11/30/1976                                                                                                    |  |
|        |                                                                                                    |  |
|        | Verify                                                                                                    |  |
|        |                                                                                                    |  |
|        |                                                                                                    |  |

|                   | بالنسبة للنائب                                                                       |
|-------------------|--------------------------------------------------------------------------------------|
| ريتك. ثم انقر فوق | يجب عليك كتابة رقم هاتفك الأساسي ومعرّف المستهلك للتحقق من هو<br>زر Verify (التحقق). |
|                   | Primary Phone Number<br>5088675309                                                   |
|                   | Consumer ID 123456                                                                   |
| Verify            | Verify                                                                               |

### 🔓 🚽 الخطوة رقم 6 - تسجيل الدخول

بالنسبة لموظفي PCA، يرجى استخدام الجهاز المحمول الذي ستستخدمونه لتسجيل وقت حضور المناوبات ووقت الانصراف منه. يمكن للمستهلكين والنواب فتح رابط بوابة EVV Portal على المتصفح المفضل لديهم من أي جهاز.

يرجى استخدام عنوان البريد الإلكتروني الذي تم التسجيل به وكلمة المرور الجديدة التي تم إنشاؤها في الخطوات السابقة لتسجيل الدخول إلى بوابة EVV Portal الإلكترونية.

| Email                   |   |
|-------------------------|---|
| lisa.berrycloth@aol.com |   |
| Password                |   |
|                         | 0 |
| Log In                  |   |
| Forgot Password?        |   |

لقد قمت بإنشاء حسابك على EVV. تنتهي صلاحية رابط التحقق من بريدك الإلكتروني خلال 12 ساعة. في حالة انتهاء صلاحية الرابط، يمكنك الرجوع إلى دليل البدء السريع "إنشاء حساب برابط منتهي الصلاحية" لمزيد من التفاصيل.